# LTM<sup>™</sup> ユーザーガイド

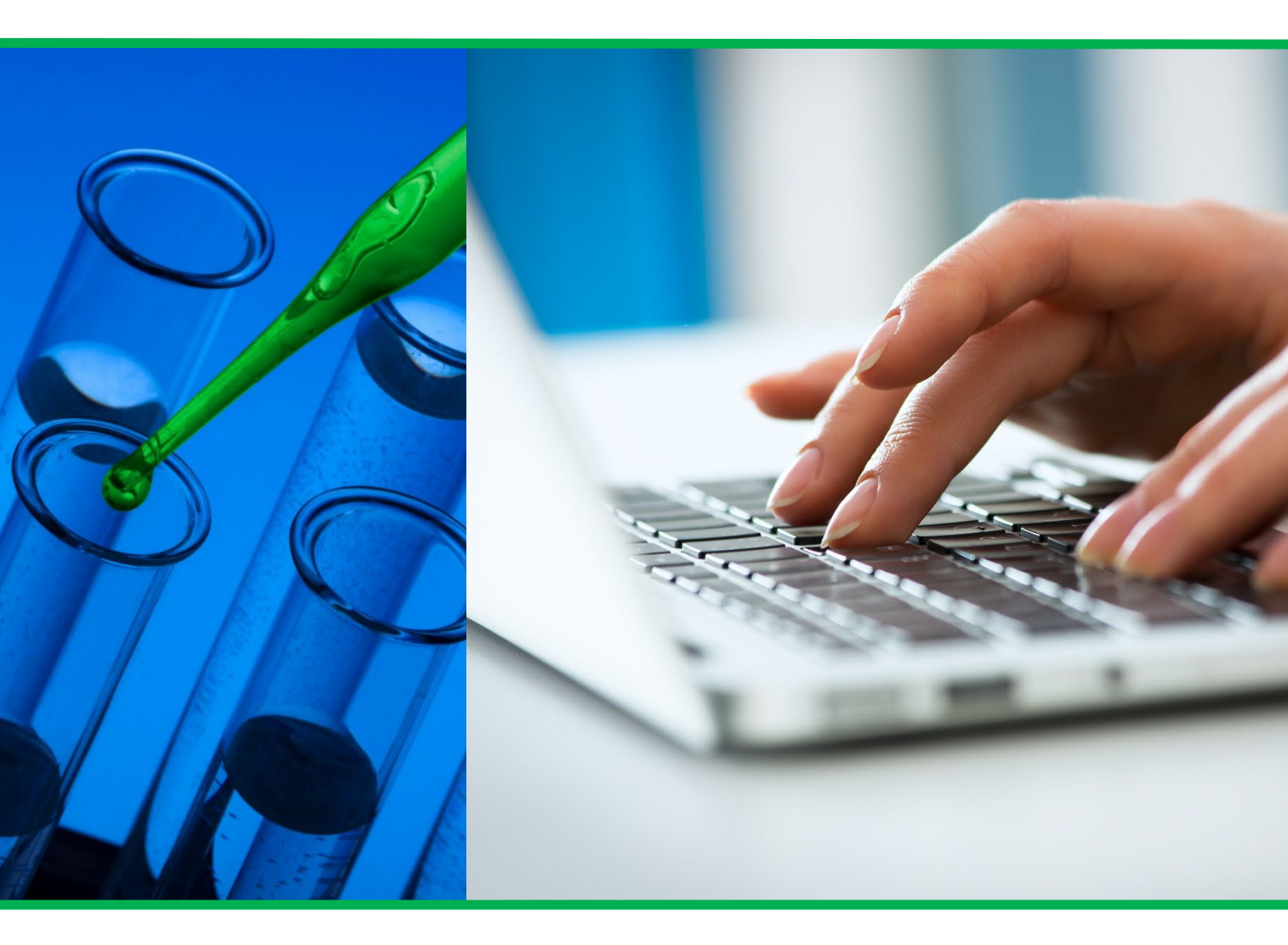

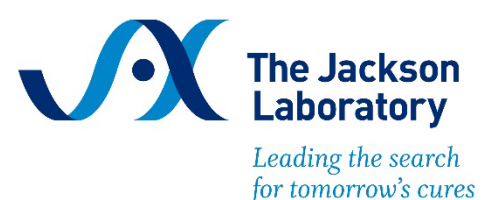

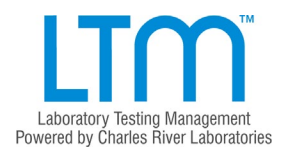

## 目次

| ١. | Labora       | atory Testing Management <sup>®</sup> (LTM <sup>TM</sup> ) | .3 |
|----|--------------|------------------------------------------------------------|----|
| .  | LTM™         | 「にログインする                                                   | .3 |
| .  | LTM™         | で自施設の微生物モニタリング情報を確認する                                      | .4 |
|    | Ⅲ-1.         | ホーム画面                                                      | .4 |
|    | Ⅲ-2.         | オーダー一覧画面                                                   | 5  |
|    | Ⅲ-3.         | オーダー詳細画面                                                   | 6  |
| IV | . 報告         | 言書をダウンロードする                                                | .7 |
|    | <b>Ⅳ</b> −1. | 通常の報告書(試験手法ごとに結果が記載されているタイプ)                               | .7 |
|    | <b>Ⅳ</b> −2. | 簡略型の報告書(すべての試験手法が一括して記載されているタイプ)…1                         | 1  |

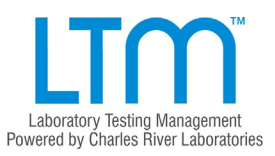

## I. Laboratory Testing Management<sup>®</sup> (LTM<sup>TM</sup>)

Laboratory Testing Management<sup>®</sup> (LTM<sup>™</sup>)はチャールス・リバー社が開発した微生物モニタリ ング管理システムで、検体の受領から報告までのすべての作業を一括管理できる統合型プ ラットホームです。

お客様の検体に関わる情報はすべてLTM™に統合され、検体の受領から各試験項目の進捗、 試験結果の承認までを弊社モニタリングサービス技術者が管理することで、確実な試験の 実施を実現することができます。

また、お客様自身がLTM™にログインすることで、過去の試験結果の閲覧など、様々な機能 を無償にてご利用いただけます。

LTM™の各種機能をご活用いただき、お客様の施設の微生物管理にお役立てください。

Ⅱ. LTM<sup>™</sup>にログインする

お手持ちの PC、タブレット、スマートフォンの WEB ブラウザから、LTM™ のログインポー タルヘアクセスすることができます。

LTM<sup>™</sup>Portal: <u>https://jax.outsystemsenterprise.com/LTMCommonUI/Login.aspx</u>

ジャクソン・ラボラトリー・ジャパンのホームページからもアクセスできます。 トップページ > オンラインシステム(ページ上部)

> LTM<sup>TM</sup> (Laboratory Testing Management)

LTM™にアクセス後、ご自身で設定したユーザー名(メールアドレス)およびパスワードを 入力することでLTM™にログインすることができます。

| Laboratory Testing Management<br>Powered by Charles River Laboratories | Request Account   Language ▼                             |
|------------------------------------------------------------------------|----------------------------------------------------------|
| Login to LTM                                                           |                                                          |
| 1                                                                      | Sign in to your account                                  |
| Username                                                               | *                                                        |
| Password                                                               | *                                                        |
|                                                                        | Login                                                    |
| If you forgot                                                          | your password, please click here                         |
| If you are ex                                                          | periencing any issues please contact the Administrator . |

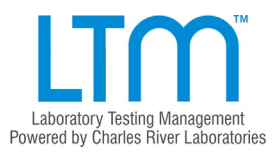

## Ⅲ. LTM<sup>™</sup>で自施設の微生物モニタリング情報を確認する

Ⅲ-1. ホーム画面

LTM™ポータルからログインした直後の画面です。

お客様のご依頼について、確定したご依頼(前後3週間分)、試験中のご依頼、および試験 完了したご依頼(過去3週間分)の一覧が表示されています。

オーダー名欄の数字をクリック(タップ)すると、当該試験の詳細画面が展開します。

| trify Bring Management<br>chy Charles How Laboratries ホーダ             | /- 1612 ⊐-∜-                  | RM                                                                                                    |                                                                     | ログイン名 Ma 花子 ジャクソン   親人設定                                                    | 言語 ▼   ログア! |
|-----------------------------------------------------------------------|-------------------------------|----------------------------------------------------------------------------------------------------|---------------------------------------------------------------------|-----------------------------------------------------------------------------|-------------|
| こうこそ Ms.花子 ジャクソン                                                      |                               |                                                                                                    |                                                                     | 0                                                                           |             |
|                                                                       | A.                            |                                                                                                    |                                                                     |                                                                             |             |
| <b>テストのカタログ</b><br>オーダーが確定しました (gite-aba)                             | オーダーを送信                       | オーダーを受領しました(東面4)                                                                                                    |                                                                     | オーダーが完了しました(通知通知                                                            | すべて表        |
| テストのカタログ<br>オーダーが確定しました (国会)(国際)<br>オーター                              | オーダーを送信<br>すべて表示<br>日付        | オーダーを受領しました (Rine)<br>オーダー                                                                                                    |                                                                     | *****ロサロン<br>オーダーが完了しました (Gaballe)<br>オーター                                  | すべて表        |
| <b>テストのカタログ</b><br>オーダーが確定しました (Gite:alla)<br>オーター<br>表示する頃目がありません。   | <b>オーダーを送信</b><br>すべて表示<br>日村 | ★4年<br>オーダーを受領しました(東西中)<br>オーダー<br>201801234<br>3Mec692:7/A 展現 1722                                                                                                    | すべて表示<br>日付<br>2018-04-28                                           | オーダーが完了しました (880-889)<br>オーター<br>表示する頃間がありません。                              | すべて表        |
| オーダーが確定しました (gatage)<br>オーダーが確定しました (gatage)<br>オーター<br>表示する項目がありません。 | <b>オーダーを送信</b><br>すべて表示<br>日村 | ★4年<br>オーダーを受領しました(第回時)<br>オーダー<br>2016201224<br>3046009:57Å× 展現5:122<br>2017001177<br>10446009:57Å× 展現5:121                                                                                                    | ずべて表示<br>日付<br>2018-04-26<br>2017-03-21                             | オーダーが完了しました (Referrate)<br>オーダーが完了しました (Referrate)<br>オーダー<br>表示する現在がありません。 | すべて表        |
| オーダーが確定しました(GRAGAD)<br>オーダーが確定しました(GRAGAD)<br>オーター<br>長示する発展がありません。   | <b>オーダーを送信</b><br>すべて表示<br>日村 | K4年 A A | すべて表示<br>日村<br>2018-04-26<br>2017-03-21<br>2016-07-27               | オーダーが完了しました (Rahviate)<br>オーダーが完了しました (Rahviate)<br>オーター<br>表示する項目がありません。   | すべて表        |
| マストのカタログ<br>オーダーが確定しました (seasaan)<br>オーター<br>表示する深田がありません。            | <b>オーダーを決ら</b><br>すべて表示<br>日村 | K44 オーダーを受領しました (東田市) オーター 201600125 33660807574。東京 172 201700117 10160077574。東京 172 201700117 10160077574、東京 172 201002141 Shum075774、東京 182 201002142 Shum075774、東京 182                                                                                                    | すべて表示<br>日仲<br>2019-04-26<br>2017-03-21<br>2016-07-27<br>2016-07-27 | オーダーが完了しました (##::300)<br>オーダー<br>まみする項目がありません。                              | すべて表        |

|                                      | ♣ カタログ オーダー                | 施設 ユーザー 解析   |            |                                  |               |                    | ログイン名  | Ms. 花子 ジャクソン   個人語 |
|--------------------------------------|----------------------------|--------------|------------|----------------------------------|---------------|--------------------|--------|--------------------|
| ー <b>ダ</b> ー オーダーの表示                 |                            |              |            |                                  |               |                    |        |                    |
| オーダー #2022(                          | 000738                     | リクエスト        |            | /                                |               | 6                  | 7      | 10                 |
| オーダー > オーダー #20220<br>1. 詳練 2. ルーラ   | 00738<br>ティングリスト 3. 茶付ファイル | 4. テスト 5. 属性 | 6. サンプルセット | 7. サンプル - 3                      | 8. テスト一覧      | 9.サンプルタイプ一覧        | 10. 請求 | 11. 輸送             |
| 詳細                                   |                            |              |            |                                  |               |                    |        |                    |
| 試験実施施設                               |                            |              | 依赖         | 順者                               |               |                    |        |                    |
| The Jackson Laboratory               | / Japan, Inc.              |              | 60         | 075 - The Jacksor                | Laboratory J  | apan Inc. (JAX QC) |        |                    |
| プロトコール                               |                            |              | 備考         | 87                               |               |                    |        |                    |
| HM Basic for mice (HM                | -HM-21) Revision 8         |              | ~          | ?ウス、免疫不全                         |               |                    |        |                    |
| 採取日                                  | 確定発送日                      |              | 試験         | 検実施施設への指示                        |               |                    |        |                    |
| n/d                                  | 01-Mar-2022                |              | ~          | ?ウス用輸送箱を                         | 5箱手配をお願       | いします。              |        |                    |
| 確定受領日                                | 実際の受領日                     |              | 研究         | 花香名 😢                            |               |                    |        |                    |
| 01-Mar-2022 (0 日)                    | n/d                        | ]            | nc         | d                                |               |                    |        |                    |
| 開始日                                  | 完了日                        |              | _          |                                  |               |                    |        |                    |
| n/d                                  | n/d                        | ]            | Ε          | 🖂 試験部門の住所                        | i             |                    |        |                    |
| 平定承認口                                | 圣初日                        |              | . 9        | - Cost Center<br>955 Kamibayashi |               |                    |        |                    |
| n/d                                  | n/d                        | ]            | ls         | shioka-shi, Ibaraki, 31<br>L     | 5-0138, JAPAN |                    |        |                    |
| このオーダーに <u>動物の生体</u><br>✔ 動物の生体を送付しま | 」<br>送付しますか?<br>ます。        | 1            |            | -                                |               |                    |        |                    |
| 邊伝子改変動物を送付します<br>★ 遺伝子改変動物は送付        | <sup>すか?</sup> 😮<br>対しません。 |              |            |                                  |               |                    |        |                    |

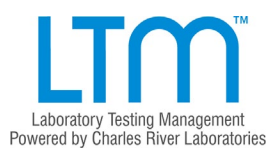

Ⅲ-2. オーダー一覧画面

「オーダー」タブをクリック(タップ)すると、オーダーー覧画面になります。 日付フィルターで検索をかけたい期間を選択し、「検索」ボタンをクリック(タップ)する ことで、ご希望の期間のオーダーー覧を表示することができます。

| Library Sang Mugunet<br>                                            | f— 解析 | 3     |      |      |                |      |               |      |               | ログイン名 Ms. 花子 ジャク: | ノン   個 |
|---------------------------------------------------------------------|-------|-------|------|------|----------------|------|---------------|------|---------------|-------------------|--------|
| ーダー <mark>オーダーの表示</mark><br><b>オーダー</b><br>現在と過去のオーダーを表示して進捗を追跡します。 |       |       |      |      | and the second | )    | /             | 1    | 1             | L#-1              | •      |
| オーショー、領雪、試験実施施設または1000年 1-1<br>確定受領日 ▼ 2022-02-01 *~ 2022-03-01     | _     | ) [(; | オーダ・ | -ステ- | -タス)           | • 3  | €7 <i>0</i> 7 | ィブオー | ダーを表示 🗌 検索    |                   |        |
|                                                                     | 7     | ーダ    | 一番   | 号、亻  | <b>請考</b> 、    | 試験   | 実施            | 施設   | または依頼者を入力     | 7=_4              | 7      |
| ネージー 留う 知識者 う                                                       | 征     | 定受    | 領日   | ~    | 20             | 18-0 | 8-01          |      | *~ 2020-08-01 | *                 | ^      |
|                                                                     |       |       |      | 8月,1 | 2018           |      |               | ×    |               |                   |        |
|                                                                     |       | «     | ¢    |      | 今日             |      | >             | »    |               |                   |        |
|                                                                     |       | Η     | 月    | 火    | 水              | 木    | 金             | ±    | 依頼者           | <del>ש</del> א    | -      |
|                                                                     | 表示    | _     |      | _    | 1              | 2    | 3             | 4    |               |                   |        |
|                                                                     |       | 5     | 6    | 7    | 8              | 9    | 10            | 11   |               |                   |        |
|                                                                     |       | 12    | 13   | 14   | 15             | 16   | 17            | 18   |               |                   |        |
|                                                                     |       | 19    | 20   | 21   | 22             | 23   | 24            | 25   |               |                   |        |
|                                                                     |       | 26    | 27   | 28   | 29             | 30   | 31            |      |               |                   |        |
|                                                                     |       |       |      | E    | 付選             | R    |               |      |               |                   |        |
|                                                                     |       |       |      |      |                |      |               |      |               |                   |        |

| ッー<br><br>在と: | <mark>オーターの表示</mark><br>ダ <b>ー</b><br>過去のオーダーを表示して                                                                                                    | 進捗を追跡します。                                                                                                    |                     |                                                 |                                                                                                    | L#-F                                                                | <b>v</b>                                                       |
|---------------|----------------------------------------------------------------------------------------------------|----------------------------------------------------------------------------------------------------|---------------------|-------------------------------------------------|----------------------------------------------------------------------------------------------------|---------------------------------------------------------------------|----------------------------------------------------------------|
| 7-            | -ダー番号、備考、試験実施                                                                                                    | 施設または依頼者を入力                                                                                                    |                     | オーダーステータス                                       | ) ↓ 非アクティブオーダーを表示 □ 検索                                                                                                    | リセット                                                                |                                                                |
| 確)            | 12022-02-01                                                                                                    | *~ 2022-03-01 *                                                                                                    |                     |                                                 |                                                                                                    |                                                                     |                                                                |
| ▶ 高朋          | <b>ミ</b> なフィルター                                                                                                    |                                                                                                    |                     |                                                 |                                                                                                    |                                                                     |                                                                |
|               | オーダー番号                                                                                                    | 依頼者                                                                                                    | サンプル数               | AT THE REAL                                     |                                                                                                    | /++ ::\$x,                                                          |                                                                |
|               |                                                                                                    | IPAR D                                                                                                    | 5777098             | 即自物的                                            | ノロトコール                                                                                                    | 偏ち                                                                  | ステー                                                            |
|               | 2022000738<br>Monitoring Center, JAX in Japan                                                                                                    | The Jackson Laboratory Japan Inc.<br>JAX QC                                                                                                    | 3                   |                                                 | HM Basic for mice                                                                                                    | 1945<br>マウス、免疫不全                                                    | رجح<br>الح<br>01-10                                            |
|               | 2022000738<br>Monitoring Center, JAX in Japan<br>2022000396<br>Monitoring Center, JAX in Japan                                                                                                    | The Jackson Laboratory Japan Inc.<br>JAX QC<br>The Jackson Laboratory Japan Inc.<br>JAX QC                                                                                               | 3                   | SAS Hino-branch                                 | HM Basic for mice<br>HM-HM-21<br>Quarterly Mice JPN HM 2019 for barrier husbandry<br>HM-HM-1311                                                                                                    | 1월 5<br>マウス、免疫不全<br>□<br>GEMS barrier Husbandry                     | ステ<br>リー<br>01-1<br>結<br>22-F                                  |
|               | 2022000738<br>Monitoring Center, JAX in Japan<br>2022000396<br>Monitoring Center, JAX in Japan<br>2022000395<br>Monitoring Center, JAX in Japan                                                                                                   | The Jackson Laboratory Japan Inc.<br>JAX QC<br>The Jackson Laboratory Japan Inc.<br>JAX QC<br>The Jackson Laboratory Japan Inc.<br>JAX QC                                                | 3<br>16<br>15       | 8月14070<br>NULL<br>SAS Hino-branch<br>複数        | HM Basic for mice<br>HM-HM-21<br>Quarterly Mice JPN HM 2019 for barrier husbandry<br>HM-HM-1311<br>Quarterly Rats JPN HM 2019<br>HM-HM-6                                                                                                    | WF5<br>マウス、免疫不全<br>田 GEMS barrier Husbandry<br>H-21                 | ステ<br>リ<br>01-1<br>結<br>22-1<br>た<br>22-1                      |
|               | 2022000738<br>Monitoring Center, JAX in Japan<br>2022000396<br>Monitoring Center, JAX in Japan<br>2022000395<br>Monitoring Center, JAX in Japan<br>2022000394<br>Monitoring Center, JAX in Japan                                                  | The Jackson Laboratory Japan Inc.<br>JAX QC<br>The Jackson Laboratory Japan Inc.<br>JAX QC<br>The Jackson Laboratory Japan Inc.<br>JAX QC<br>The Jackson Laboratory Japan Inc.<br>JAX QC | 3<br>16<br>15<br>15 | NULL<br>SAS Hino-branch<br>複数<br>複数             | HM Basic for mice<br>HM-HM-21<br>Quarterly Mice JPN HM 2019 for barrier husbandry<br>HM-HM-311<br>Quarterly Rats JPN HM 2019<br>HM-HM-6                                                                                                    | WF5<br>マウス、免疫不全<br>田 GEMS barrier Husbandry<br>H-21<br>H-13         | ステ<br>リ<br>01-<br>22-                                          |
|               | 2022000738<br>Monitoring Center, JAX in Japan<br>2022000396<br>Monitoring Center, JAX in Japan<br>2022000395<br>Monitoring Center, JAX in Japan<br>2022000394<br>Monitoring Center, JAX in Japan<br>2022000393<br>Monitoring Center, JAX in Japan | The Jackson Laboratory Japan Inc.<br>JAX QC<br>The Jackson Laboratory Japan Inc.<br>JAX QC<br>The Jackson Laboratory Japan Inc.<br>JAX QC<br>The Jackson Laboratory Japan Inc.<br>JAX QC | 3<br>16<br>15<br>15 | alif4abi<br>NULL<br>SAS Hino-branch<br>複数<br>複数 | HM Basic for mice<br>HM Basic for mice<br>HM-HM-11<br>Quarterly Mice JPN HM 2019 for barrier husbandry<br>HM-HM-1311<br>Quarterly Rats JPN HM 2019<br>HM-HM-6<br>Quarterly Rats JPN HM 2019<br>HM-HM-6<br>Quarterly Rats JPN HM 2019<br>HM-HM-6 | #45<br>マウス、免疫不全<br>■ GEMS barrier Husbandry<br>H-21<br>H-13<br>H-11 | ステ<br>リ<br>01-1<br>話<br>22-1<br>話<br>21-1<br>日<br>18-1<br>18-1 |

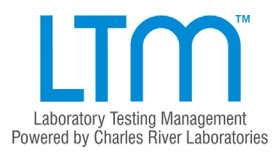

#### Ⅲ-3. オーダー詳細画面

詳細内容を閲覧したいオーダーの「オーダー番号」をクリック(タップ)すると、詳細画面 が展開されます。

| ↑ーダー #2022000396 翁                                       | 果承認済                                              |
|----------------------------------------------------------|---------------------------------------------------|
| オーダー > オーダー #2022000396                                  |                                                   |
| 1.詳細 2.ルーティングリスト 3.添付ファイル 4.テスト<br>10.請求 11.輸送           | 5.属性 6.サンプルセット 7.サンプル 8.テスト一覧 9.サンプルタイプ一覧         |
| 詳細                                                       |                                                   |
| 試験実施施設                                                   | 依頭者                                               |
| The Jackson Laboratory Japan, Inc.                       | 6075 - The Jackson Laboratory Japan Inc. (JAX QC) |
| プロトコール                                                   | 備考                                                |
| Quarterly Mice JPN HM 2019 for barrier husbandry (HM-HM- | GEMS barrier Husbandry quarterly HM (former H-23) |
| 1311) Revision 1                                         |                                                   |

上部に表示される画面リスト(1.詳細、2.ルーティングリスト、3.添付ファイル、4.テスト、 5.属性、6.サンプルセット、7.サンプル、8.テスト一覧、9.サンプルタイプ一覧、10.請求、11. 輸送)のうち希望のリスト名をクリック(タップ)すると、選択した画面が展開されます。 各リストは以下のものを表示します。

- 1. 詳細…オーダーのサンプル採取日、送付日、試験実施機関、備考などの概要
- 2. ルーティングリスト…自動送信メールの宛先
- 3. 添付ファイル…オーダーに紐づけされた添付ファイル(Pathology Comment など)
- 4. テスト…試験項目および手法
- 5. 属性…サンプル情報として設定するラベル(系統名、週齢、性別、部屋など)
- 6. サンプルセット…サンプルの区分け
- 7. サンプル…サンプル詳細
- 8. テストー覧…サンプルごとの実施試験一覧
- 9. サンプルタイプ一覧…サンプルごとのサンプルタイプ一覧
- 10. 請求…弊社請求時の情報
- 11. 輸送…項目セットごとに設定されているサンプルタイプ

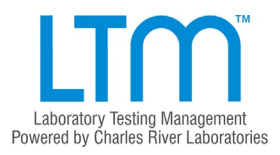

## Ⅳ. 報告書をダウンロードする

Ⅳ-1. 通常の報告書(試験手法ごとに結果が記載されているタイプ)

オーダー画面から報告書ダウンロードを行いたいオーダーを選択し、チェックボックスを クリック(タップ)してチェックを入れます。

※オーダーのステータスが「結果承認済」(緑色)になっていることをご確認ください。

| <b>十一</b> ・<br>証と | <b>ダー</b><br>過去のオーダーを表示して                     | 「進捗を追跡します。                                  |       |                 |                                                                | 1        |
|-------------------|-----------------------------------------------|---------------------------------------------|-------|-----------------|----------------------------------------------------------------|----------|
| オー<br>確)<br>▶ 高朋  | -ダー番号、備考、試験実施<br>を受領日                         | 施設または依頼者を入力<br>*~ 2022-03-01 *              |       | (オーダーステー        | タス) 💙 非アクティブオーダーを表示 🗆 🥀                                        | <u>条</u> |
|                   | オーダー番号                                        | 依頼者                                         | サンプル数 | 飼育場所            | プロトコール                                                         | 備考       |
|                   | 2022000738<br>Monitoring Center, JAX in Japan | The Jackson Laboratory Japan Inc.<br>JAX QC | 3     | NULL            | HM Basic for mice<br>HM-HM-21                                  | マウス、     |
|                   | 2022000396<br>Monitoring Center, JAX in Japan | The Jackson Laboratory Japan Inc.<br>JAX QC | 16    | SAS Hino-branch | Quarterly Mice JPN HM 2019 for barrier husbandry<br>HM-HM-1311 | œ GEMS   |
|                   | 2022000395<br>atoring Center, JAX in Japan    | The Jackson Laboratory Japan Inc.<br>JAX QC | 15    | 複数              | Quarterly Rats JPN HM 2019<br>HM-HM-6                          | H-21     |
|                   | 2022000394<br>Monitoring Center, IAX in Japan | The Jackson Laboratory Japan Inc.           | 15    | 複数              | Quarterly Rats JPN HM 2019                                     | H-13     |

| oro tor barrier nusbandry |      | 和元天/14前か) <b>月</b><br>22-Feb-2022 |
|---------------------------|------|-----------------------------------|
| 019                       | H-21 | 結果承認済<br>22-Feb-2022              |
| 019                       | H-13 | 結果承認済<br>21-Feb-2022              |

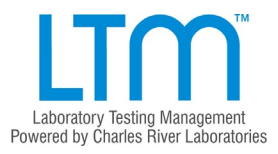

右上の「レポート」ボタンをクリック(タップ)し、最下段の「Result Report」を選択して ください。

|    | (オーダーステータス) <b>ヽ</b><br>非アクティブオーダーを表示 □            | レポート V<br>Corder List (test details)<br>Order Results Download<br>Order Profest Summary (for isolator<br>Result Report<br>Submission Form | 新規><br>rs)           | 1-50/1167 # |
|----|----------------------------------------------------|----------------------------------------------------------------------------------------------------|----------------------|-------------|
| 影所 | プロトコール                                             | 備考                                                                                                    | ステータス                |             |
|    | Environmental PCR for barrier rats<br>MD-ID-133    | HBCラット, 定期環境PCR (2月)                                                                                                    | 結果承認済<br>09-Mar-2022 | ▶ 操作        |
|    | Environmental PCR for barrier IC mice<br>MD-ID-132 | HBCマウス, 定期環境PCR (2月); 含SAS日野分室                                                                                                    | 結果承認済<br>09-Mar-2022 | ▶ 操作        |

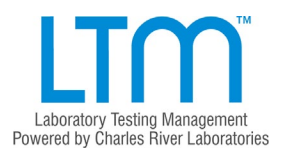

3 つのパラメータ入力欄にご希望に応じた内容を入力し、「作成」ボタンをクリック(タッ プ)してください。

· Show diagnostic summary?

結果の概要表示のご希望を入力していただく欄です。

「Y」「y」(結果概要を表示する場合)、もしくは「N」「n」(結果概要を表示しない場合)を入力してください。

· Show sample information?

サンプル情報表示のご希望を入力していただく欄です。

「Y」「y」(簡略化したサンプル情報を表示する場合)、「N」「n」(サンプル情報の表示をしない場合)もしくは「A」「a」(詳細なサンプル情報を表示する場合)を入力してください。

· Specify the result grid orientation

報告書内に表示される試験結果表の行・列入れ替えのご希望を入力していただく欄 です。

「D」「d」(デフォルトのままの場合\*)もしくは「A」「a」(行・列を入れ替える場合) を入力してください。

\* デフォルトの場合、項目が垂直方向に、サンプルが水平方向に並びます。

※3 つの入力欄すべてを入力してください。未入力欄があると先に進むことができません。

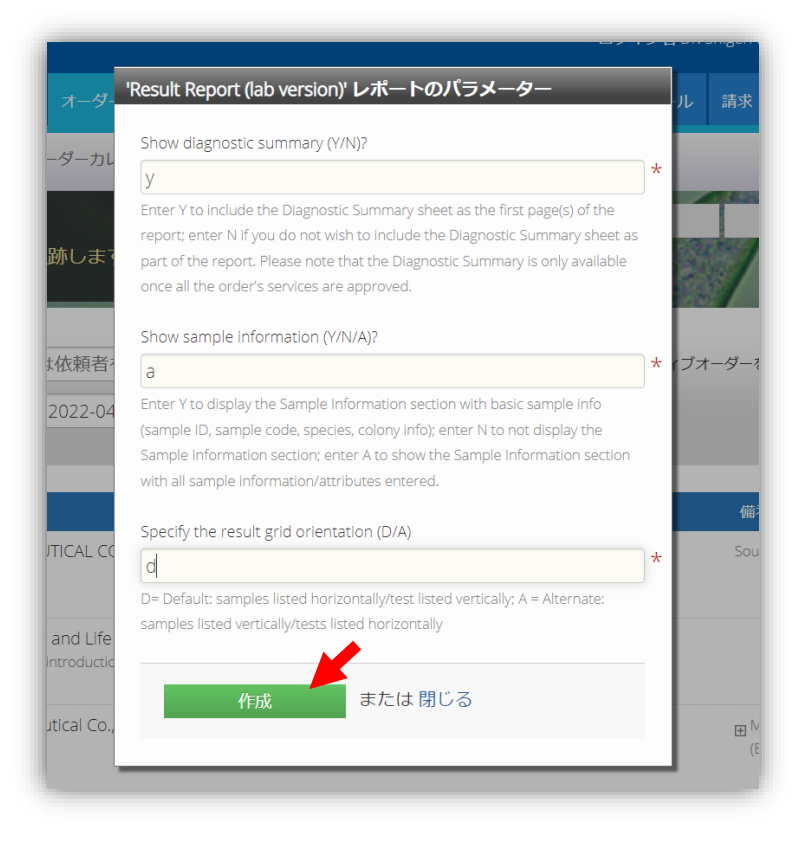

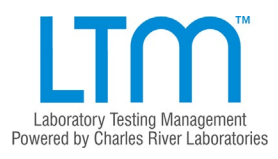

#### 下図の報告書(PDF)がダウンロードされます。

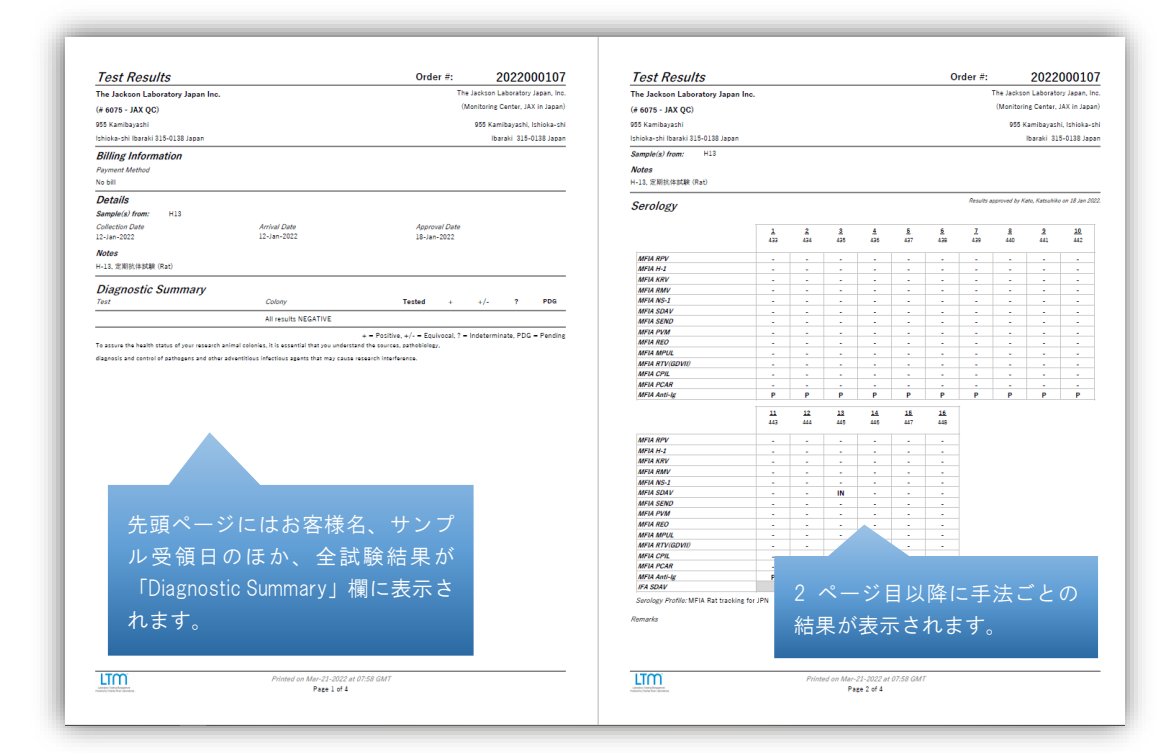

| he Jackson Laboratory Japan Inc.<br># 6075 - JAX QC)                                                            |                                    |                   | 1113              |           |                   |       | Order #: | 20220001                     |
|----------------------------------------------------------------------------------------------------|------------------------------------|-------------------|-------------------|-----------|-------------------|-------|----------|------------------------------|
| 6075 - JAX QC)                                                                                                  | The Jackson Laboratory Japan, Inc. | The Jackson L     | boratory Japan In | a.        |                   |       | Th       | ie Jackson Laboratory Japar  |
|                                                                                                    | (Monitoring Center, JAX in Japan)  | (# 6075 - JAX (   | C)                |           |                   |       | (        | Monitoring Center, JAX in Ja |
| 55 Kamibayashi                                                                                                  | 955 Kamibayashi, Ishioka-shi       | 955 Kamibayashi   |                   |           |                   |       |          | 955 Kamibayashi, Ishiok      |
| hioka-shi Ibaraki 315-0188 Japan                                                                                | Ibaraki 315-0138 Japan             | Ishioka-shi Ibara | i 315-0138 Japan  |           |                   |       |          | Ibaraki 315-0138 J           |
| ample(s) from: H13                                                                                              |                                    | Sample(s) from.   | H13               |           |                   |       |          |                              |
| lotes                                                                                                    |                                    | Notes             |                   |           |                   |       |          |                              |
| -13. 定期抗体試験 (Rat)                                                                                               |                                    | H-13. 定期抗体試       | R (Rat)           |           |                   |       |          |                              |
| FIA/ELISA/IFA Results: - Nesative: +/ Equivocal: + - Moderate to strong positive: TC - Non-specific rea         | otion                              | Samala Inf        | rmation           |           |                   |       |          |                              |
| ith tissue control. All Assays: IN - positive result interpreted as non-specific because not confirmed by other |                                    | Sample Inte       | mauon             | 0.1       | Church .          | 4.0   | 0        |                              |
| rologic assays or by testing of additional samples from the same source; PDG = pending; QNS = Quantity not      |                                    | Number Code       | Species           | Colony    | Strain<br>EN 10er | 164   | Jex      |                              |
| /ficient.                                                                                                    |                                    | 5 437             | Rat               | H13 BN    | BN                | 10-12 | Male     |                              |
|                                                                                                    |                                    |                   |                   |           |                   | weeks |          |                              |
| ROD: Filobacterium rodentium ((former) CAR bacillus)                                                            |                                    | 6 438             | Rat               | H13 BN    | BN                | 10-12 | Male     |                              |
|                                                                                                    |                                    |                   |                   |           |                   | weeks |          |                              |
|                                                                                                    |                                    | 7 439             | Rat               | H13 BN    | BN                | 10-12 | Male     |                              |
|                                                                                                    |                                    |                   |                   |           |                   | weeks |          |                              |
|                                                                                                    |                                    | 8 440             | Rat               | H13 BN    | BN                | 10-12 | Male     |                              |
|                                                                                                    |                                    |                   |                   |           |                   | weeks |          |                              |
|                                                                                                    |                                    |                   |                   |           | BN RB             |       |          |                              |
|                                                                                                    |                                    | 13 445            | Rat               | H13 BN    | BN                | RB    | Male     |                              |
|                                                                                                    |                                    | 14 446            | Rat               | H13 BN    | BN                | RB    | Male     |                              |
|                                                                                                    |                                    | 15 447            | Rat               | H13 BN    | BN                | RB    | Male     |                              |
|                                                                                                    |                                    | 16 448            | Rat               | H13 BN    | BN                | RB    | Male     |                              |
|                                                                                                    |                                    | 1 433             | Rat               | H13 LEWIS | LEW               | 10-12 | Male     |                              |
|                                                                                                    |                                    |                   |                   |           |                   | weeks |          |                              |
|                                                                                                    |                                    | 2 434             | Rat               | H13 LEWIS | LEW               | 10-12 | Male     |                              |
|                                                                                                    |                                    |                   |                   |           |                   | weeks |          |                              |
|                                                                                                    |                                    | 3 435             | Rat               | H13 LEWIS | LEW               | 10-12 | Male     |                              |
|                                                                                                    |                                    |                   |                   |           |                   | weeks |          |                              |
|                                                                                                    |                                    | 4 436             | Rat               | H13 LEWIS | LEW               | 10-12 | Male     |                              |
|                                                                                                    |                                    |                   |                   |           |                   | weeks |          |                              |
|                                                                                                    |                                    |                   |                   |           | LEW RB            |       |          |                              |
|                                                                                                    |                                    | 9 441             |                   |           | LEW               | RB    | Male     |                              |

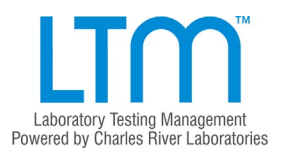

Ⅳ-2. 簡略型の報告書(すべての試験手法が一括して記載されているタイプ)

オーダー画面から報告書ダウンロードを行いたいオーダーを選択し、チェックボックスを クリック(タップ)してチェックを入れます。

※オーダーのステータスが「結果承認済」(緑色)になっていることをご確認ください。

|   | オーダー番号                                        | 依頼者                                         | サンプル数 | 飼育場所 | プロトコール                              |
|---|-----------------------------------------------|---------------------------------------------|-------|------|-------------------------------------|
|   | 2022000385<br>Intoring Center, JAX in Japan   | The Jackson Laboratory Japan Inc.<br>JAX QC | 15    | 複数   | Quarterly Mice JPN H<br>HM-HM-5     |
|   | 2022000384<br>Monitoring Center, JAX in Japan | The Jackson Laboratory Japan Inc.<br>JAX QC | 15    | 複数   | Quarterly Mice JPN H<br>HM-HM-5     |
|   | 2022000383<br>Monitoring Center, JAX in Japan | The Jackson Laboratory Japan Inc.<br>JAX QC | 15    | 複数   | Quarterly Mice JPN H<br>HM-HM-5     |
|   | 2022000382<br>Monitoring Center, JAX in Japan | The Jackson Laboratory Japan Inc.<br>JAX QC | 15    | 複数   | Quarterly ID Mice JPN<br>HM-HM-1310 |
| _ | 2022000201                                    |                                             | 4.5   | うちまた |                                     |

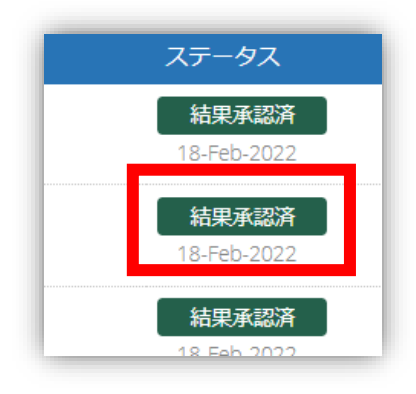

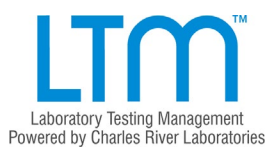

右上の「レポート」ボタンをクリック(タップ)し、最下段の「Order Results Summary (for Isolators)」を選択してください。

| (オーダーステータス) <b>、</b><br>非アクティブオーダーを表示 □            | レポート ▼                         | 新規オ<br>rs)           | ーダー<br>50 / 1167 作 |
|----------------------------------------------------|--------------------------------|----------------------|--------------------|
| プロトコール                                             | 備考                             | ステータス                |                    |
| Environmental PCR for barrier rats<br>MD-ID-133    | HBCラット, 定期環境PCR (2月)           | 結果承認済<br>09-Mar-2022 | 🐻 操作               |
| Environmental PCR for barrier IC mice<br>MD-ID-132 | HBCマウス, 定期環境PCR (2月); 含SAS日野分室 | 結果承認済<br>09-Mar-2022 | 🐻 操作               |
| Facility and the DCD factor and                    |                                | /+                   |                    |

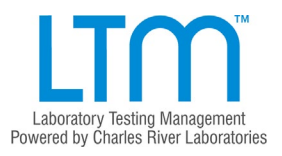

2 つのパラメータ入力欄にご希望に応じた内容を入力し、「作成」ボタンをクリック(タッ プ)してください。

 $\cdot$  Please enter a comment for the report

レポート備考欄へのコメントを入力していただく欄です。

ご希望の文字列を入力ください。コメントが不要な場合も、「一」などの文字を必ず 入力してください。

· Show positive results only?

陽性の結果のみを表示するか否かを入力していただく欄です。

「Y」「y」(陽性結果のみを表示する場合)もしくは「N」「n」(すべての結果を表示 する場合)を入力してください。

※2 つの入力欄すべてを入力してください。未入力欄があると先に進むことができません。

|                                                    | Dov    |
|----------------------------------------------------|--------|
| 'Order Results Summary (for isolators)' レポートのパラメータ |        |
|                                                    | _ Dov  |
| Please enter a comment for the report:             | Sur    |
| マウス                                                |        |
| Show positive results only (V/N)2                  | lab    |
|                                                    |        |
| n                                                  | rm     |
|                                                    |        |
| 作成 または閉じる                                          | - 65   |
|                                                    |        |
|                                                    | ∽ sa e |
| MD-ID-110                                          |        |

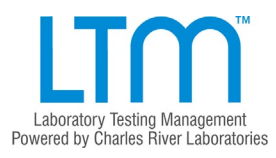

下図の報告書(PDF)がダウンロードされます。

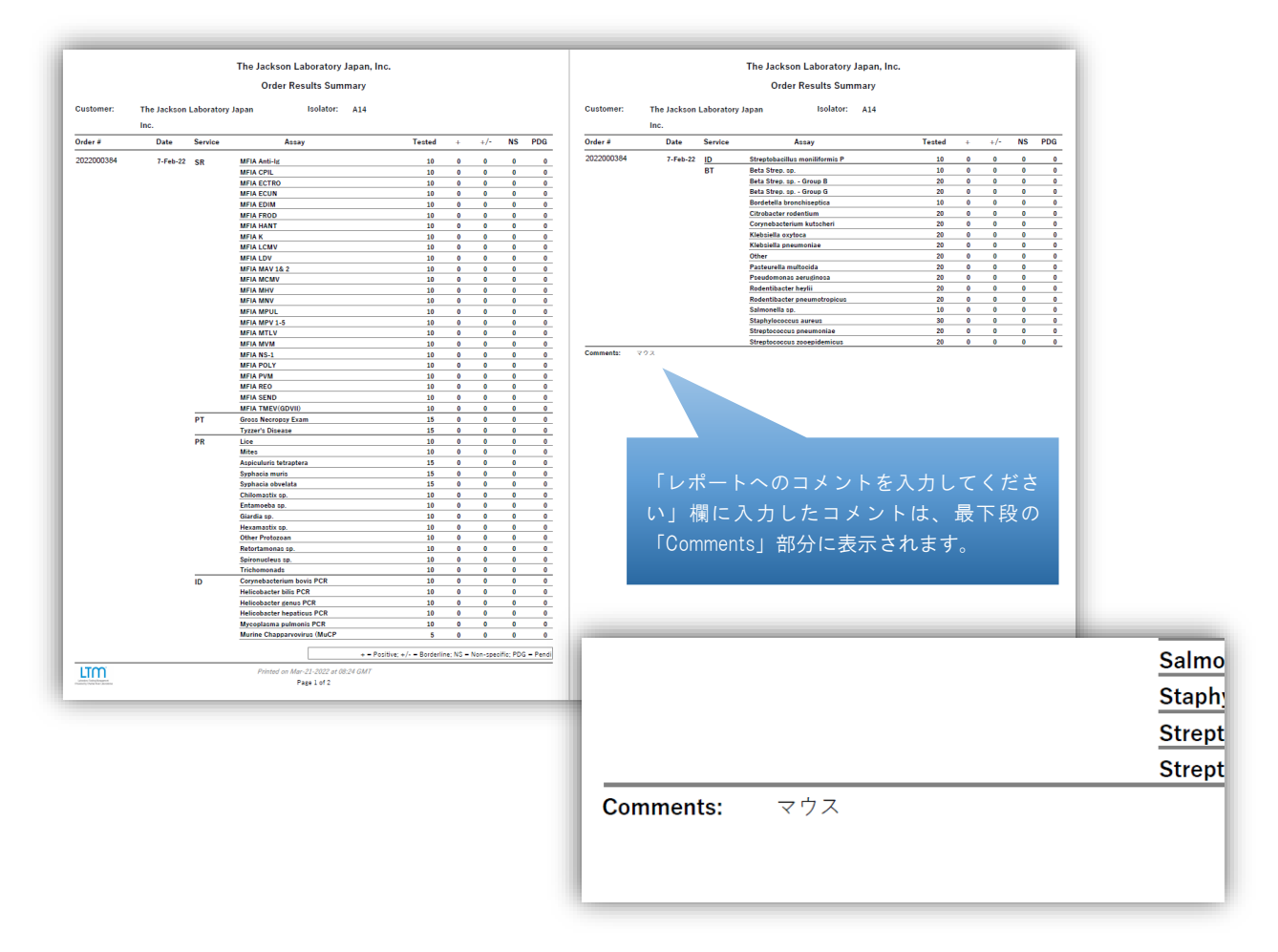

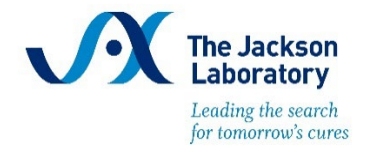

www.jax.or.jp ask@jax.or.jp

©2022 The Jackson Laboratory Japan, Inc